## PARAMETRAGE DES SIGNES

## LES SIGNES DE QUALITE

## 1. Créer vos propres signes de qualité :

| Cliquer sur                           |                         | ~               | yuis sur   |                | Signes |            |
|---------------------------------------|-------------------------|-----------------|------------|----------------|--------|------------|
| 1                                     | 2                       | 3               | 4          | 5              | 6      | 7          |
| + CRÉER                               |                         |                 |            |                |        |            |
|                                       |                         |                 |            |                |        | � 🖺 🔳      |
| Nom                                   | Photo                   | Туре            | Egalim Bio | Egalim Durable |        |            |
| 100% légumes frais                    | Frais100.png            | Mention Recette |            |                |        | <b>企</b> 1 |
| Agri Ethique France                   | AEF.JPG                 | Eco Label       |            |                | ۲      | <u>ආ</u>   |
| Agriculture Biologique (AB)           | Ab-logo.jpg             | SIQO            | ~          | *              | ۲      | <u>ዋ</u>   |
| Agriculture Biologique (AB)           | Ab-logo.JPG             | Mention Recette |            |                | ۲      | <b>P</b>   |
| Agriculture Biologique européenne     | logo-bio-europeen.jpg 🂋 | Mention Recette |            |                | ۲      | <b>P</b>   |
| Agriculture Biologique européenne     | logo-bio-europeen.jpg 🂋 | SIQO            | ~          | ~              | ٢      | <u>ආ</u>   |
| Ange bleu                             | ange-bleu.jpg 🔞         | Eco Label       |            |                | ۲      | <u>ආ</u>   |
| Appellation d'Origine Contrôlée (AOC) | aoc_soq.jpg             | SIQO            |            | ~              | ۲      | <u>ආ</u>   |
| Appellation d'Origine Contrôlée (AOC) | aoc_soq.jpg             | Mention Recette |            |                | ۲      | <u>ආ</u>   |
| Appellation d'Origine Protégée (AOP)  | aop.jpg 😑               | Mention Recette |            |                | ۲      | <u>ආ</u>   |
| Appellation d'Origine Protégée (AOP)  | aop.jpg 😑               | SIQO            |            | *              | ۲      | <u>ආ</u>   |
| Aquaculture Stewardship Council       | ASC.JPG                 | Eco Label       |            | ~              | ۲      | 2<br>47    |
| Aquaculture Stewardship Council       | ASC.JPG                 | Mention Recette |            |                | ۲      | 2<br>47    |
| Bio Equitable en France               | bio EquitableJPG 🎽      | Eco Label       | ~          | ~              | ۲      | <u>A</u>   |
| BioPartenaire                         | Biopartenaire.JPG 🛞     | Eco Label       | ~          | ~              | ۲      | <u>A</u>   |
|                                       |                         |                 |            |                | ~      | <u>_</u>   |

- 1. Nom du signe de qualité.
- 2. Image + appellation de l'image correspondant au signe.
- 3. Type de signe.
- 4. A cocher ou décocher selon si le signe est EGALIM BIO ou pas.
- 5. A cocher ou décocher selon si le signe est EGALIM DURABLE ou pas.
- 6. Permet de visualiser les détails du signe. On obtient ceci :

| NOM         | 100% légumes frais |
|-------------|--------------------|
| ABRÉVIATION | 100% LF            |
| ТҮРЕ        | Mention Recette    |
| IMAGE       | Q<br>x             |

7. Permet de dupliquer un signe.

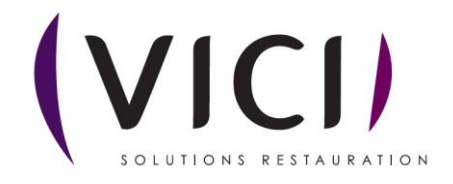

CRÉER Après avoir cliqué sur un nouvel onglet s'ouvre : 1 NOM ouveau Signe 2 Q 3 4

- 1. Nommer le signe.
- 2. Abréviation du signe.
- 3. Type de signe. Un menu déroulant s'ouvre afin de choisir le signe voulu.

| ТҮРЕ  | Autre                       |
|-------|-----------------------------|
|       | Autre                       |
| IMAGE | Certification de conformité |
|       | Eco Label                   |
|       | Mention Recette             |
|       | Mention Valorisante         |
|       | SIQO                        |

| $\leftarrow \rightarrow \checkmark \uparrow$ | > Téléchargements ~ C Rechercher dans : Télécha |                  |                        |        |  |
|----------------------------------------------|-------------------------------------------------|------------------|------------------------|--------|--|
| Organiser 👻 Nouvea                           | u dossier                                       |                  | ≣ •                    |        |  |
| > 📥 OneDrive - Persi                         | Nom                                             | Modifié le Č     | Туре                   | Taille |  |
| 1                                            | ✓ Le mois dernier                               |                  |                        |        |  |
| 📒 Bureau 🔹 🖈                                 | 20240718_183122                                 | 19/07/2024 09:49 | Fichier JPG            | 281    |  |
| J. Téléchargem                               | 20240718_183126                                 | 19/07/2024 09:49 | Fichier JPG            | 2 84   |  |
|                                              | 20240718_183051                                 | 19/07/2024 09:49 | Fichier JPG            | 2 05   |  |
| Documents 🖈                                  | 20240718_183054                                 | 19/07/2024 09:49 | Fichier JPG            | 187    |  |
| 🔀 Images 🔹 🖈                                 | 20240718_183124                                 | 19/07/2024 09:49 | Fichier JPG            | 2 85   |  |
| 🕖 Musique 🛛 🖈                                | 20240718_183053                                 | 19/07/2024 09:49 | Fichier JPG            | 1 89   |  |
| 🔁 Vidéos 🛛 🖈                                 | 🖻 image                                         | 08/07/2024 16:06 | Fichier PNG            | 6      |  |
| 🚞 AIDOMENU DO                                |                                                 |                  |                        |        |  |
| Nom du fichier :                             |                                                 | ~                | Fichiers personnalisés | ~      |  |
|                                              |                                                 |                  | Ouvrir Ar              | nuler  |  |
|                                              |                                                 |                  |                        |        |  |

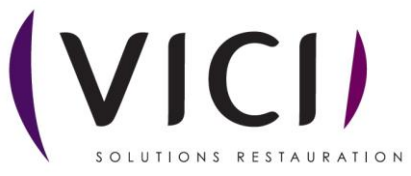

0

On choisit sa photo et on valide. Si on veut la supprimer, on clique sur

Une fois les informations renseignées et/ou les modifications effectuées, on clique sur pour sortir (l'enregistrement est automatique).

On se retrouve sur l'écran initial, appuyer sur afin de valider les ajouts ou modifications.

×

FERMER

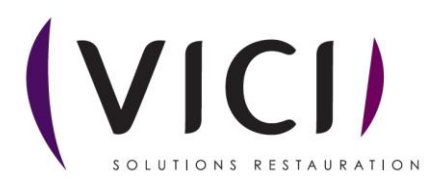